Signed in: info@meirz.net (Sign out)

| Change your DNS: Con                                   | figuration for Linksys                                                              | Print-ready instructions                    |
|--------------------------------------------------------|-------------------------------------------------------------------------------------|---------------------------------------------|
| 1. Visit the router's IP addre                         | ss in a new browser window.                                                         |                                             |
| 2. Enter the Network passwo                            | <u>rd.</u>                                                                          |                                             |
| 3. Type in OpenDNS address                             | es in Static DNS 1 and Static DNS 2 fields.                                         |                                             |
| 4. Click Save Settings buttor                          | <u>.</u>                                                                            |                                             |
| 1. Visit the router's IP add                           | ress in a new browser window.                                                       |                                             |
| http://192.168.1.1 is the de                           | fault Linksys router IP address. [Linksys support]                                  |                                             |
| 2. Enter the Network pass                              | word.                                                                               |                                             |
| The "Enter Network Passworhaven't changed it) and clic | d" window will appear. Skip user name and type the router's passwork the OK button. | ord (admin is the default password, if you  |
| light http://192.168.1.1                               | Prompt                                                                              |                                             |
|                                                        | Enter username and password for "opendns1" at                                       |                                             |
|                                                        | User Name:                                                                          |                                             |
|                                                        | Password:                                                                           |                                             |
|                                                        |                                                                                     |                                             |
|                                                        | Use Password Manager to remember this password.                                     |                                             |
|                                                        | Cancel                                                                              |                                             |
|                                                        |                                                                                     |                                             |
| 3. Type in OpenDNS addr                                | esses in Static DNS 1 and Static DNS 2 fields.                                      |                                             |
| Plazco write down your curr                            | ont DNS cottings before switching to OpenDNS in case you want to                    | raturn to your old cattings for any reason  |
|                                                        |                                                                                     | return to your old settings for any reason. |
| The addresses for Open DNS                             | o are:                                                                              |                                             |

## 208.67.222.222 208.67.220.220

| INCOVIN AUGUESS        |                                   |                                |
|------------------------|-----------------------------------|--------------------------------|
| Server Settings (DHCP) | DHCP Server :                     | Enable O Disable               |
|                        | Starting IP<br>Address :          | 192.168.1.100                  |
|                        | Maximum Number of<br>DHCP Users : | 50                             |
|                        | Client I                          | 0 minutes ( consider day)      |
|                        | Static DNS 1 :                    | 208 . 67 . 222 . 222           |
|                        | Static DNS 2 :                    | 208 . 67 . 220 . 220           |
|                        | Static DNS 3 :                    | 0.0.0                          |
|                        | WINS :                            |                                |
|                        |                                   |                                |
| 4. Click Save Settings | s button.                         | +                              |
| 4. Click Save Settings | s button.                         | Save Settings Capital Chapters |

## NEXT: Test your new settings $\rightarrow$

© 2010 <u>OpenDNS</u> - <u>Terms of Service</u> - <u>Privacy Policy</u> - <u>Contact</u> 410 Townsend St, Suite 250, San Francisco, CA 94107